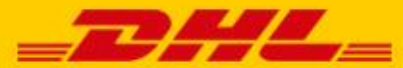

# PLUG-IN QUICK GUIDE GOOGLE MAPS API-SLEUTEL

De plug-ins van DHL Parcel geven u de mogelijkheid om de ServicePoint bezorgoptie aan te bieden in de check-out van uw webshop. Om de ServicePoint locator goed te laten werken, heeft u een API-sleutel van Google nodig. In deze guide leggen we u uit hoe u een API-sleutel genereert en klaarmaakt voor gebruik.

dhlparcel.nl/plug-in

# Stap 1: API-sleutel genereren en beperken

Ga naar <u>https://console.cloud.google.com</u> en log in met uw Google account. Nog geen Google account? Maak er <u>hier</u> een aan.

Eenmaal ingelogd klikt u linksboven op de drie streepjes (1) om het navigatiemenu te openen en klikt u vervolgens op **API's en services** (2).

| =   | 1 Cloud Platform  | Selecteer een project 👻 |  | 2 D 0 🕕 : 🚗 |
|-----|-------------------|-------------------------|--|-------------|
| A   | Homepage          |                         |  |             |
| ¥.  | Marketplace       | na te bekijken.         |  | MAKEN       |
|     | Facturering       |                         |  |             |
| API | API's en services | 2                       |  |             |
| Ť   | Ondersteuning     |                         |  |             |
| Θ   | IAM en beheer     |                         |  |             |
| ۲   | Aan de slag       |                         |  |             |
| •   | Beveiliging >     |                         |  |             |

Klik rechts op **maken**.

|                                                  | ٩ | • | 2 0 0 🔺 i 🚗      |
|--------------------------------------------------|---|---|------------------|
| Dashboard                                        |   |   |                  |
| Selecter een project om deze pagina te bekijken. |   |   | SELECTEREN MAKEN |
|                                                  |   |   |                  |

Kies een projectnaam (1) en klik op **maken** (2). De projectnaam heeft geen invloed op de plugin en is alleen voor u zichtbaar.

|                        | Google Cloud Platform                                                                                                    |      |
|------------------------|----------------------------------------------------------------------------------------------------|------|
| Nieu                   | w project                                                                                                    |      |
| 4                      | U heeft nog 10 projects van uw quotum. Vraag een verhoging aan of<br>verwijder projecten. <u>Meer informatie</u><br><u>MANAGE QUOTAS</u> |      |
| Proje<br>Plug<br>Proje | ctnaam *<br>in API key<br>ct-ID: plug-In-api-key. Deze kan later niet worden gewijzigd. BEWERKEN                                         | 0    |
|                        | ocatie *BROV                                                                                                    | WSEN |
| Bove                   | nliggende organisatie of map                                                                                                    |      |
| MAI                    | ANNULEREN<br>2                                                                                                    |      |

Uw project is nu aangemaakt. Klik in het nieuwe venster op **Bibliotheek**.

| ≡   | Google Cloud Platform | 🕽 Plug-in API key 👻 |                                 |       | ٩      | -    | 9 Q A                                                            | : 🗕      |
|-----|-----------------------|---------------------|---------------------------------|-------|--------|------|------------------------------------------------------------------|----------|
| API | API's en services     | API's en services   | + API'S EN SERVICES INSCHAKELEN |       |        |      |                                                                  |          |
| •   | Dashboard             |                     |                                 |       |        |      | 1 uur 6 uur 12 uur 1 dag 2 dagen 4 dagen 7 dagen 14 dagen 3      | 30 dagen |
| ᇤ   | Bibliotheek           |                     |                                 |       |        |      |                                                                  |          |
| 0+  | Inloggegevens         | Verkeer             |                                 | ŧ     | Fouten | ±    | Mediane wachttijd                                                | ±        |
|     |                       |                     |                                 | 1/s   |        | 100% |                                                                  | 1        |
|     |                       |                     |                                 | 0,8/s |        | 80%  |                                                                  | 0,8      |
|     |                       |                     |                                 | 0,6/s |        | 60%  | Er zijn geen gegevens beschikbaar voor de geselecteerde periode. | 0,6      |
|     |                       |                     |                                 | 0,4/s |        | 40%  |                                                                  | 0,4      |
|     |                       |                     |                                 | 0,2/s |        | 20%  |                                                                  | 0,2      |
|     |                       |                     |                                 | 0     |        | 0    |                                                                  | 0        |

## Klik op de **Maps JavaScript API** of gebruik de zoekfunctie om deze te vinden.

|                                                                                          | atform 💲 Plug-in API key 👻                                          |                                                             | ٩                                                      |                                                                              |                                                                                            | <b>2 9</b> 0                                                          |   |
|------------------------------------------------------------------------------------------|---------------------------------------------------------------------|-------------------------------------------------------------|--------------------------------------------------------|------------------------------------------------------------------------------|--------------------------------------------------------------------------------------------|-----------------------------------------------------------------------|---|
| <ul> <li>API-bibliotheek</li> </ul>                                                      | Welkom bij de API-bibli<br>De API-bibliotheek bevat documentat      | otheek<br>ie, links en functionaliteit om slim te           | zoeken.                                                |                                                                              |                                                                                            | P .                                                                   |   |
| -                                                                                        | Q Żoeken naar API's en servic                                       | es                                                          |                                                        |                                                                              | •                                                                                          | . *                                                                   | C |
| Filteren op                                                                              | Kaarten                                                             |                                                             |                                                        | ~ W                                                                          |                                                                                            | ALLE (15) WEERGEVEN                                                   |   |
| ZICHTBAARHEID<br>Openbaar (238)<br>Privé (2)<br>CATEGORIE<br>Reclame (11)<br>Analyse (1) | Maps SDK for Android<br>Google<br>Maps for your native Android app. | Maps SDK for IOS<br>Google<br>Maps for your native IOS app. | Maps JavaScript API<br>Google<br>Maps for your website | Places API<br>Google<br>Get detailed information about 100<br>million places | Roads API<br>Google<br>Sinap-to-road functionality to<br>accurately trace GPB breadcrumbs. | Directions API<br>Google<br>Directions between multiple<br>locations. |   |
| Big data (11)<br>Blog & CMS (1)                                                          | Machine learning                                                    |                                                             |                                                        |                                                                              |                                                                                            | ALLE (8) WEERGEVEN                                                    |   |
| Compute (6)<br>CRM (1)                                                                   |                                                                     |                                                             | f=1                                                    | nla                                                                          | ⇒→Δ                                                                                        | 25                                                                    |   |

#### Klik op Inschakelen.

| = | Google Cloud Platform                                                                   | 🗣 Plug-in API key 👻                                                                                                    | ٩                                                          | 5. Ø | 0 | <b>1</b> | - |
|---|-----------------------------------------------------------------------------------------|----------------------------------------------------------------------------------------------------|------------------------------------------------------------|------|---|----------|---|
| ÷ | API-bibliotheek                                                                         |                                                                                                    |                                                            |      |   |          |   |
|   |                                                                                         | Maps JavaScript API<br>Google<br>Maps for your website                                                                                                    |                                                            |      |   |          |   |
|   | Type<br>API's en services<br>Laatste update<br>19-06-2019 02:07<br>Categorie<br>Kaarten | Overzicht<br>Add a map to your website, providing imagery and local data from the same source as Google<br>to suit your needs. Visualize your own data on the map, bring the world to life with Street View,<br>like geocoding and directions.<br>Over Google<br>Google's mission is to organize the world's information and make it universally accessible and | Maps. Style the map<br>and use services<br>useful. Through |      |   |          |   |

## Gebruik het navigatiemenu om terug te gaan naar het **API's en services** scherm.

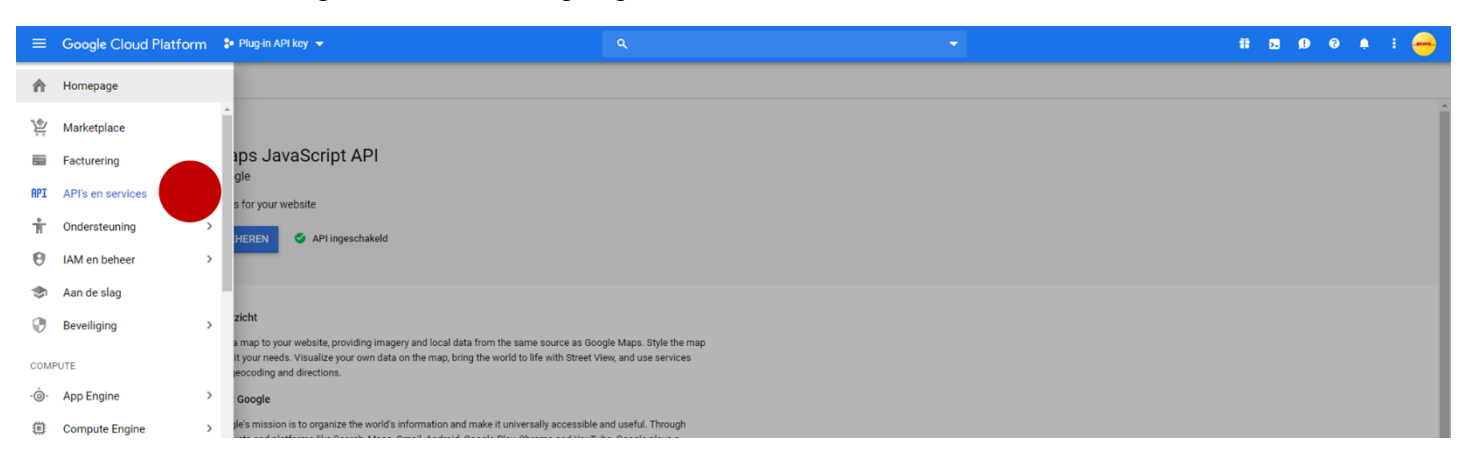

Klik nu op **Inloggegevens** (1) en vervolgens op **Inloggegevens maken** (2). Kies voor de optie **API-sleutel**.

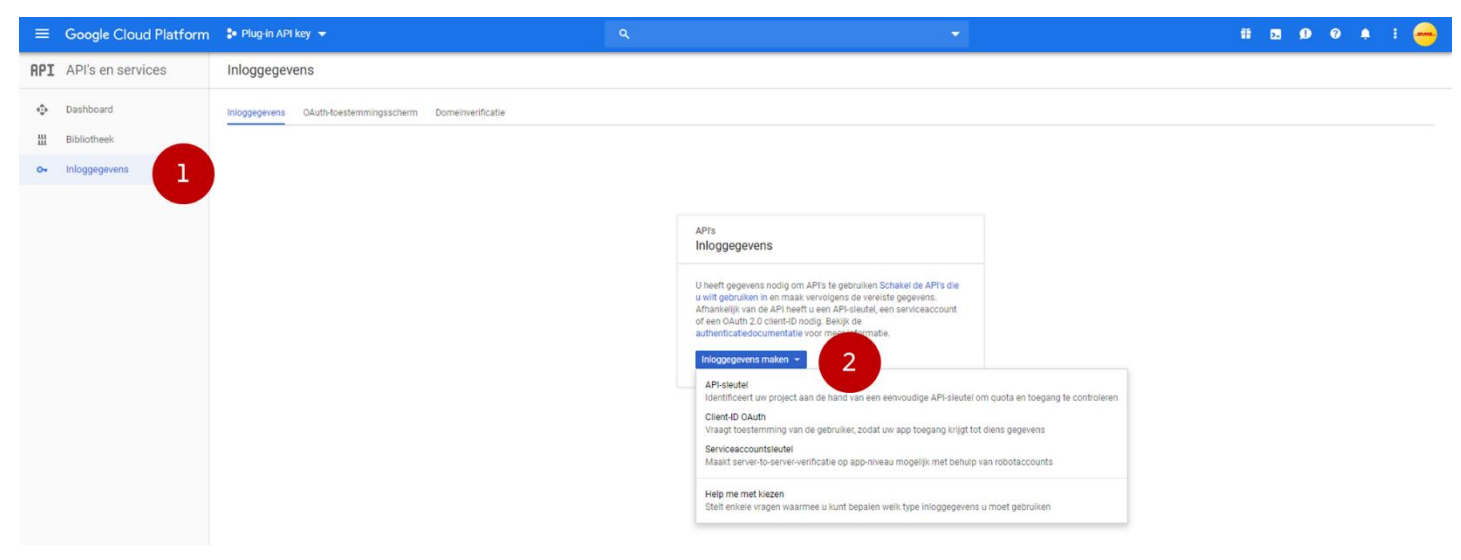

Uw API-sleutel is aangemaakt. Klik op Sleutel beperken.

|     | Google Cloud Platform | 💲 Plug in API key 👻                                                                                                    | ٩                                                                                                    | 2                                                                                                    | ₩. | 28 | 0 | 0 🖡 | -  |
|-----|-----------------------|----------------------------------------------------------------------------------------------------|----------------------------------------------------------------------------------------------------|----------------------------------------------------------------------------------------------------|----|----|---|-----|----|
| API | API's en services     | Inloggegevens                                                                                                    |                                                                                                    |                                                                                                    |    |    |   |     |    |
|     | Dashboard             | Inloggegevens OAuth-toestemmingsscherm Domeinverificatie                                                                                                    |                                                                                                    |                                                                                                    |    |    |   |     |    |
| Ш   | Bibliotheek           | Inloggegevens maken - Verwijderen                                                                                                    |                                                                                                    |                                                                                                    |    |    |   |     |    |
| 0+  | Inloggegevens         | Maak gegevens voor toegang tot uw ingeschakelde API's. Bekijk de authenticatiedocumentatie                                                                                                    | e voor meer informatie.                                                                                  |                                                                                                    |    |    |   |     |    |
|     |                       | API-sleutels                                                                                                    | Beoerkingen                                                                                              | Sinatel                                                                                                  |    |    |   |     |    |
|     |                       | API-sieutei 1 24 jul. 2019                                                                                                    | Geen                                                                                                    | AlzaSyBN-uhnmajQOUxsYfTLbQZuVkbBffVqFwg                                                                  | 6  |    |   |     | 11 |
|     |                       | API-s<br>Gebruik<br>waywet<br>Ida APi-a<br>Idawayet<br>Ida APi-a<br>Idawayet<br>Ida APi-a<br>Idawayet<br>Ida APi-a<br>Ida APi-a<br>Ida APi-A<br>Ida APi-A<br>Ida APi- | eutel gemaakt<br>eze skutel in uw applicatie door o<br>KEV.<br>eutel<br>in uw sloutel om ongeoorlooti ge | ie door te geven met de parameter<br>'sg<br>bruik in productie te voorkomen.<br>SLUITEN SLEUTEL BEPERKEN |    |    |   |     |    |

Vink onder **API-beperkingen** de optie **Sleutel beperken** aan (1). Kies in het uitklapmenu dat verschijnt voor **Maps JavaScript API** (2). Sla uw instellingen op (3).

| =          | Google Cloud Platform    | 🔹 Plug-in API key 👻                                                                                                    |                                        |                                          |                            |                       | ii 🖪 🕫 🖉 🐥 i 🚗 |
|------------|--------------------------|----------------------------------------------------------------------------------------------------|----------------------------------------|------------------------------------------|----------------------------|-----------------------|----------------|
| API        | API's en services        | <ul> <li>API-sleutel beperken en hernoemen</li> </ul>                                                                     |                                        | VERWIJDEREN                              |                            |                       |                |
| ф<br>Ш     | Dashboard<br>Bibliotheek | Naam *<br>API-sleutel 1                                                                                                   |                                        | API Key                                  |                            | D.                    |                |
| <b>0</b> - | Inloggegevens            | Sleutelbeperkingen                                                                                                    |                                        | Gebruik deze sleutel in un key=API_KEY . | w app door deze door te ge | even met de parameter |                |
|            |                          | Deze sleutel heeft geen beperkingen.Beperkinger<br>en quotumdiefstal te voorkomen.Meer informatie                         | helpen ongeoorloofd gebruik            | Aanmaakdatum<br>Gemaakt door             | 24 jul. 2019 17:46:22      | u)                    |                |
|            |                          | App-beperkingen                                                                                                    |                                        | Totaal gebruik<br>(afgelopen 30 dagen)   | 0                          |                       |                |
|            |                          | Met een app-beperking kunt u bepalen welke websites, IP-ad<br>mogen gebruiken. U kunt één app-beperking per sleutel inste | ressen en apps uw API-sleutel<br>llen. |                                          |                            |                       |                |
|            |                          | Geen     Te filteren type                                                                                                 |                                        |                                          |                            |                       |                |
|            |                          | C BigQuery API                                                                                                    | *                                      |                                          |                            |                       |                |
|            |                          | Cloud Datastore API                                                                                                    |                                        |                                          |                            |                       |                |
|            |                          | A Cloud SQL<br>M Cloud Storage                                                                                            |                                        |                                          |                            |                       |                |
|            |                          | C Google Cloud APIs                                                                                                    |                                        |                                          |                            |                       |                |
|            |                          | G Google Cloud Storage JSON API                                                                                           |                                        |                                          |                            |                       |                |
|            |                          | Maps JavaScript API     Service Management API                                                                            | 2                                      |                                          |                            |                       |                |
|            |                          | Geselecteerde API's:                                                                                                    |                                        |                                          |                            |                       |                |
|            |                          | Opmerking: het kan 5 minuten duren voordat de instellingen                                                                | van kracht worden.                     |                                          |                            |                       |                |
|            | 3                        | OPSLAAN ANNULEREN                                                                                                    |                                        |                                          |                            |                       |                |
| ۲          |                          |                                                                                                    |                                        |                                          |                            |                       |                |

## Stap 2: Factureringsaccount aanmaken of koppelen

Gebruik van de Google Maps JavaScript API-sleutel is tot op zekere hoogte gratis, maar om deze te kunnen gebruiken moet u altijd een factureringsaccount koppelen aan uw project. Bekijk de prijzen voor het gebruik van de API-sleutel <u>hier</u>.

Coogle Cloud Platfor
> pagetest

Image Plate

Image Plate

Image Plate

Image Plate

Image Plate

Image Plate

Image Plate

Image Plate

Image Plate

Image Plate

Image Plate

Image Plate

Image Plate

Image Plate

Image Plate

Image Plate

Image Plate

Image Plate

Image Plate

Image Plate

Image Plate

Image Plate

Image Plate

Image Plate

Image Plate

Image Plate

Image Plate

Image Plate

Image Plate

Image Plate

Image Plate

Image Plate

Image Plate

Image Plate

Image Plate

<

Gebruik het navigatiemenu om naar Facturering te gaan.

Kies voor **Een factureringsaccount linken** (1). Als u nog geen factureringsaccount heeft, krijgt u de mogelijkheid om een **Factureringsaccount te maken** (2). Heeft u al een factureringsaccount, dan kunt u deze koppelen aan uw project en kunt u doorgaan naar Stap 3.

|             |                                     |                                                                                                    |   | 2 |  |  |
|-------------|-------------------------------------|----------------------------------------------------------------------------------------------------|---|---|--|--|
| Facturering |                                     |                                                                                                    |   |   |  |  |
| Facturering | 1<br>Factu<br>Ubert of<br>Inschause | Exclurering<br>Dit project heeft geen factureringsaccount<br>upget is niet gelinit aan een factureringsaccount<br>Cat factureringsaccount leiken<br>of factureringsaccount beheren<br>Of the second second sec | 2 |   |  |  |
|             |                                     | ARROLLING THE ORLINGSACCOUNT MARCH                                                                                                    | , |   |  |  |

Volg de stappen om een factureringsaccount te maken. Afhankelijk van uw Belastingstatus (Zakelijke rekening) kunt u een creditcard of bankrekening instellen.

| rvicevoorwaarden                                           |     |
|------------------------------------------------------------|-----|
| rvicevoorwaarden                                           |     |
|                                                            |     |
| Ik heb de servicevoorwaarden voor de kosteloze proefversie | van |
| Google Cloud Platform gelezen en ga ermee akkoord.         |     |

## Stap 3: Quota instellen en API-sleutel invoeren

Nu u een factureringsaccount heeft gekoppeld aan uw project, kunt u het dagelijks gebruik van uw API-sleutel hoger maken dan 1.

Klik rechts bovenin de blauwe balk op de drie puntjes en klik vervolgens op **Projectinstellingen**.

| =   | Google Cloud Platform | 💲 Plug-in API key 👻                               |         |                                 |            |                                | 11 🗷 👂 🔍 🖣 🕕 👄                                               |
|-----|-----------------------|---------------------------------------------------|---------|---------------------------------|------------|--------------------------------|--------------------------------------------------------------|
| API | API's en services     | API's en services + API'S EN SERVICES INSCHAKELEN |         |                                 |            |                                | Voorkeut Instellingen en hulpprogramma's                     |
| \$  | Dashboard             |                                                   |         |                                 |            | 1 uur 6 uur 12 uur 1 dag 2 dag | Downloads 12                                                 |
|     | Bibliotheek           | Verkeer                                           | ŧ       | Fouten                          | ±          | Mediane wachttijd              | Cloud-partners 🛛                                             |
|     |                       |                                                   | 0,001/s |                                 | 120%       |                                | Servicevoorwaarden                                           |
|     |                       |                                                   |         |                                 | 80%<br>60% | Er zijn geen gegevens besc     | Projectinstellingen<br>Een interactieve training uitproberen |
|     |                       |                                                   | 141     |                                 | 20%        |                                | 0.2                                                          |
|     |                       | jul 07 jul 14 jul 21 jul 28                       | 0       | jul.'07 jul.'14 jul.'21 jul.'28 | 0          | jul. 07 jul. 14                | jul. 21 jul. 28 0                                            |
|     |                       | Ongebruikte API's verbergen                       |         |                                 |            |                                |                                                              |

Klik aan de linkerkant op **Quota** (1). Open het uitklapmenu onder **Service** (2), klik op **Geen** en selecteer vervolgens alleen de **Maps JavaScript API**. Klik vervolgens op **Maps JavaScript API – Maps loads per day** (3).

|    | Google Cloud Platform                  | 🐤 Plug-in API key 👻                                  |                                                                          |                        |                           |                  |
|----|----------------------------------------|------------------------------------------------------|--------------------------------------------------------------------------|------------------------|---------------------------|------------------|
| θ  | IAM en beheer                          | Quota 💽 QUOTA B                                      | EWERKEN                                                                  |                        |                           |                  |
| ** | IAM                                    | Quotumtype<br>Alle quota                             | Service<br>Maps JavaScript API +                                         | Waarde<br>Alle waarden | Locatie     Alle locaties | ✓ Wissen         |
|    | Organisatiebels                        | Upgrade uw kosteloze proeface                        | Alles selecteren Geen                                                    |                        |                           | Account upgraden |
|    | Quota                                  | Service                                              | BigQuery API                                                             | uidig gebruik 💿 7 (    | Sagen piekgebruik 🔿       | Limiet           |
| 에  | Serviceaccounts                        | 3 Maps JavaScript API<br>Map loads per day           | Google Cloud Storage JSON API                                            | 0                      | 0                         | 1                |
| •  | Labels                                 | Maps JavaScript API<br>Map loads per 100 seconds     | Service Management API                                                   | 0                      | 0                         | 50.000           |
| ø  | Instellingen<br>Privacy en beveiliging | Maps JavaScript API<br>Map loads per 100 seconds per | Service Usage API<br>Stackdriver Debugger API<br>Stackdriver Logging API | - 0                    | - 0                       | 100              |
| •  | Cryptografische sleutels               |                                                      | Stackdriver Monitoring API<br>Stackdriver Trace API                      |                        |                           |                  |
|    | Identity Aware Proxy                   |                                                      |                                                                          |                        |                           |                  |
| 1  | Controlelogboeken                      |                                                      |                                                                          |                        |                           |                  |

Klik in het volgende scherm op het potloodje bij **Map loads per day** (1) en vul een limiet in (2). U kunt er ook voor kiezen geen limiet in te stellen door het Onbeperkt vakje aan te vinken. Houd er rekening mee dat, wanneer uw limiet wordt bereikt, de DHL ServicePoint locator in uw check-out niet meer goed werkt. Sla uw limiet op en klik daarna op **Inloggegevens** (3).

| ≡            |                                    |                                                                                            |                                                                                             |                                                                      |                   |  |  | : 👄     |
|--------------|------------------------------------|--------------------------------------------------------------------------------------------|---------------------------------------------------------------------------------------------|----------------------------------------------------------------------|-------------------|--|--|---------|
|              | Google Maps                        | ← Maps JavaScript API ■ U                                                                  | TSCHAKELEN                                                                                  |                                                                      |                   |  |  | S LEARN |
| ⊕<br>⊞<br>16 | Overzicht<br>API's<br>Statistieken |                                                                                            |                                                                                             |                                                                      |                   |  |  |         |
| ÷            | Support                            | De dagelijkse guota worden om middernacht Pacific Time<br>Map loads<br>Map loads per day 👻 | (PT) opnieuw ingesteld.                                                                     | Quotumnaam<br>Maja koads per day                                     | Linier            |  |  |         |
|              |                                    | Er zijn geen p<br>Voer een getal in of kies voor on<br>Oostumlinise<br>1<br>Ontoeperit     | Er zijn geen p<br>Voer een getal in of kies voor onbeperkt.<br>Quotumimie<br>1<br>Onbeperkt | ds per 100 seconds<br>ts per 100 seconds per us<br>ANNULEREN OPSLAAN | 50.000 /<br>100 / |  |  |         |

Uw API-sleutel is nu klaar voor gebruik. Kopieer de sleutel door op het knopje direct naast de sleutel te klikken. Plak de sleutel in het daarvoor bestemde veld in de plug-in en sla uw instellingen op.

| =  | Google Cloud Platform | 💲 Plug-in API key 👻                                                                                                    |                | ۹           |         | - | # E Ø Ø 🐥 : 🚗 |  |  |  |
|----|-----------------------|----------------------------------------------------------------------------------------------------|----------------|-------------|---------|---|---------------|--|--|--|
| 2  | Google Maps           | ← Maps JavaScript API ■ UITSCHA                                                                                                    | KELEN          |             |         |   | 📚 LEARN       |  |  |  |
| ٩  | Overzicht             | Statistieken Quota Inloggegevens                                                                                                    |                |             |         |   |               |  |  |  |
| ≔  | API's                 | Maak een keuze uit deze intoggegevens om toegang te krijgen tot deze API of ga naar intoggegevens in API-beheer om nieuwe intoggegevens te maken. |                |             |         |   |               |  |  |  |
| th | Statistieken          | API-sleutels                                                                                                    |                |             |         |   |               |  |  |  |
| *  | Support               | Naam                                                                                                    | Aanmaakdatum 🗸 | Beperkingen | Sleutel |   |               |  |  |  |
|    |                       | API-sleutel 1                                                                                                    | 31 jul. 2019   | 1 API       |         |   | / 1           |  |  |  |
|    |                       |                                                                                                    |                |             |         |   |               |  |  |  |
|    |                       |                                                                                                    |                |             |         | - |               |  |  |  |
|    |                       |                                                                                                    |                |             |         |   |               |  |  |  |

Heeft u vragen of komt u er niet uit? Wij helpen u graag verder per <u>e-mail</u>.